Entries ntrees Entrad

> INT AND RECOURSE TO FUNDS PROHIBITED

Britannica E-STAX

Trusted Nonfiction E-Books

### Middle

Hello Friends! Welcome to Britannica® eBooks. Information you can rely on, anytime and anywhere. Read them on your computers, tablets or smart phones , Online or Offline. This is a quick eBook help guide for you to get started.

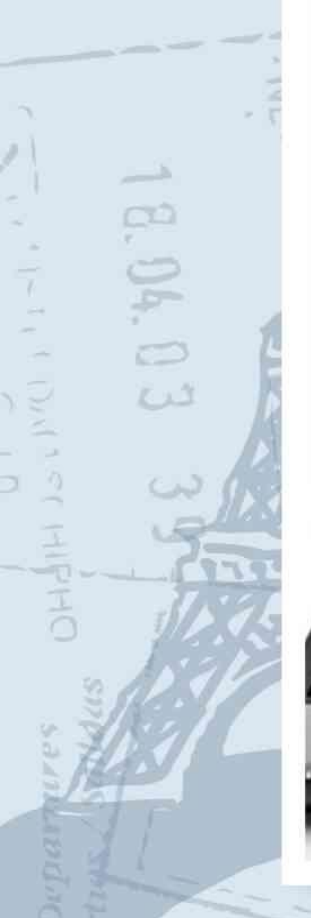

HEAL

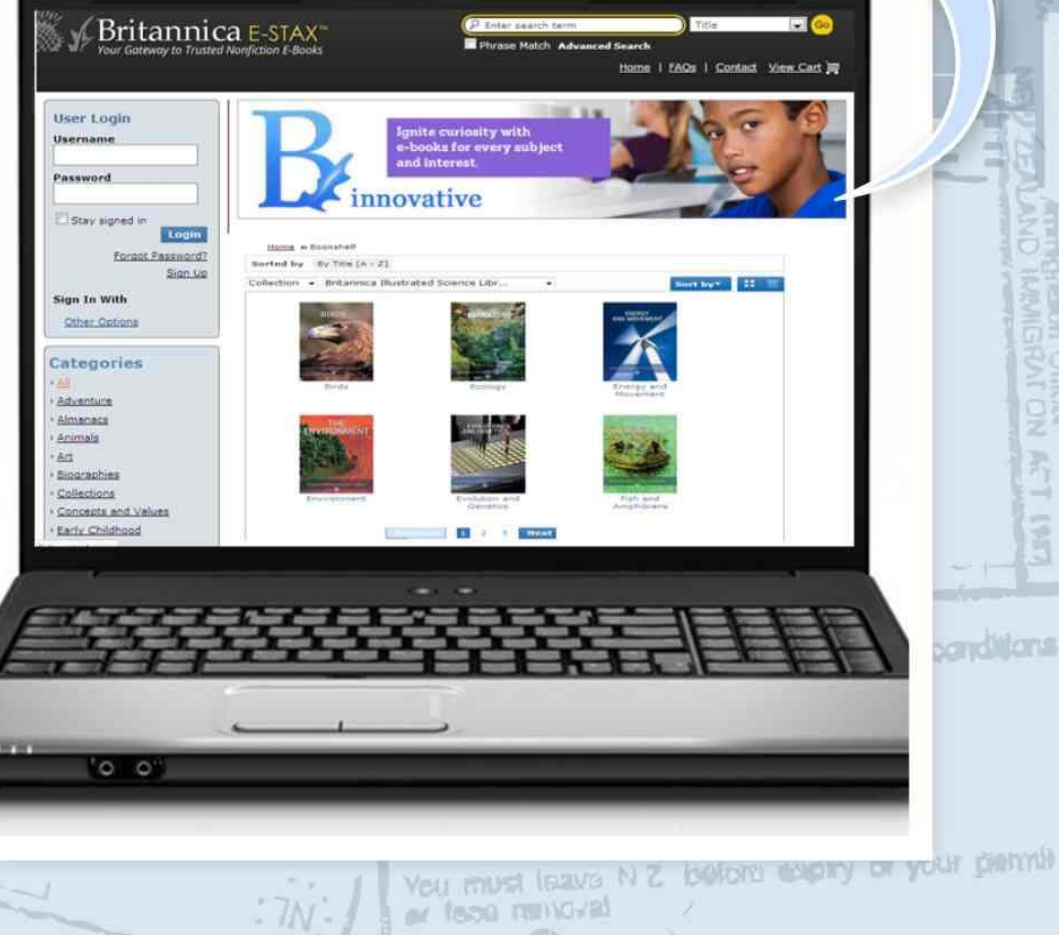

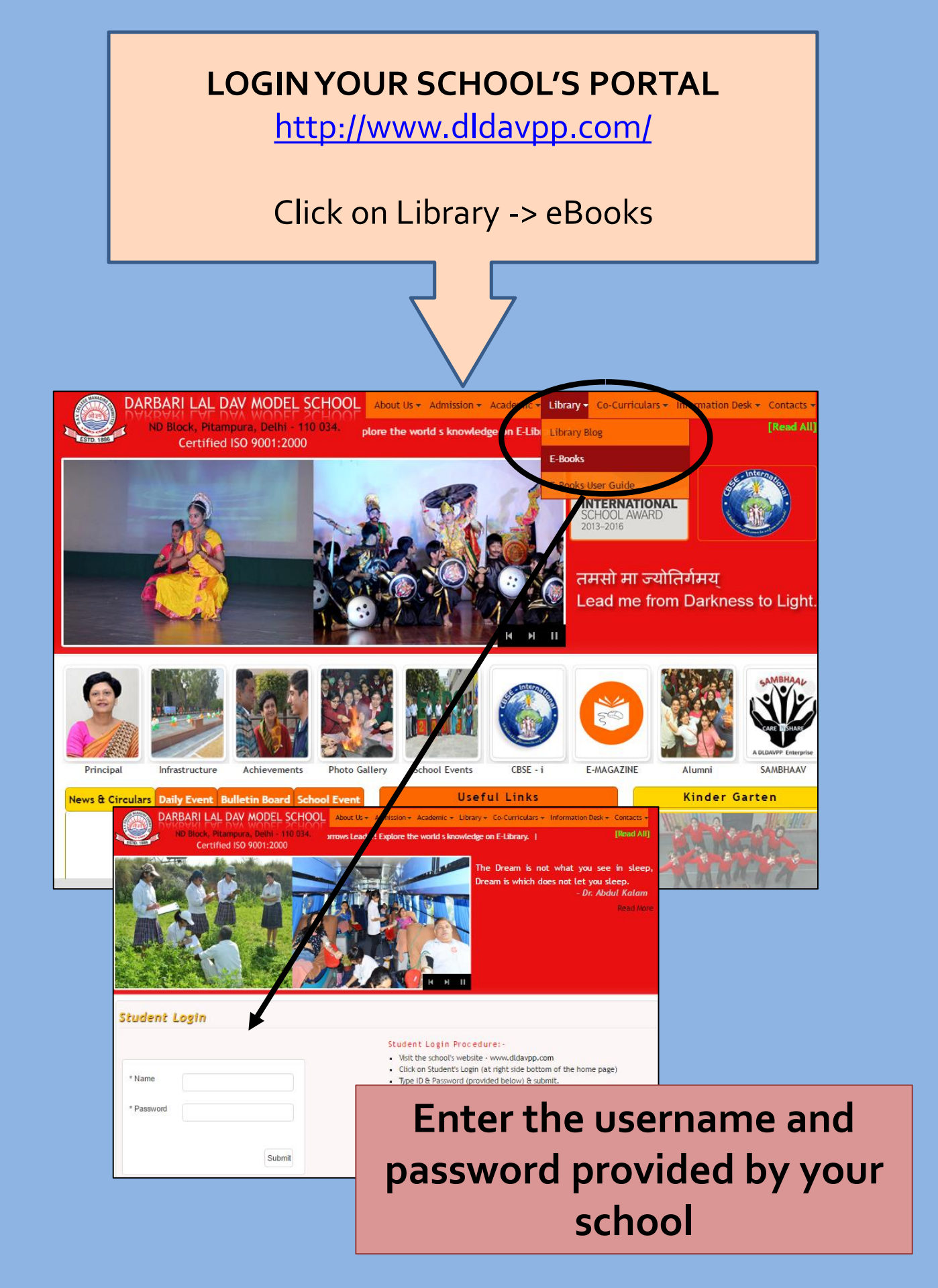

### NOW AFTER LOGIN, YOU ARE DIREDTED TO YOUR OWN USER PANEL

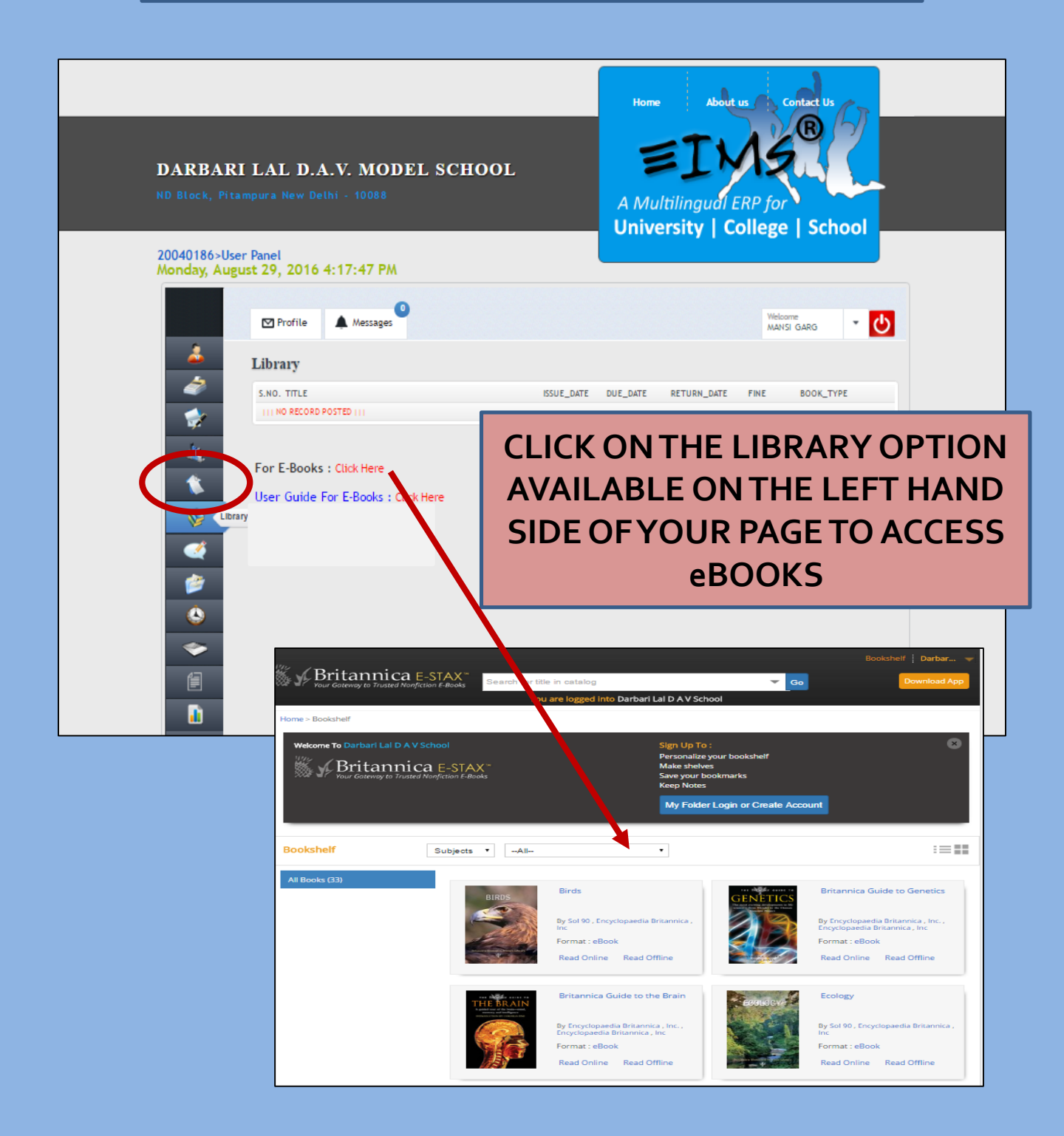

*w*radas

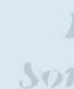

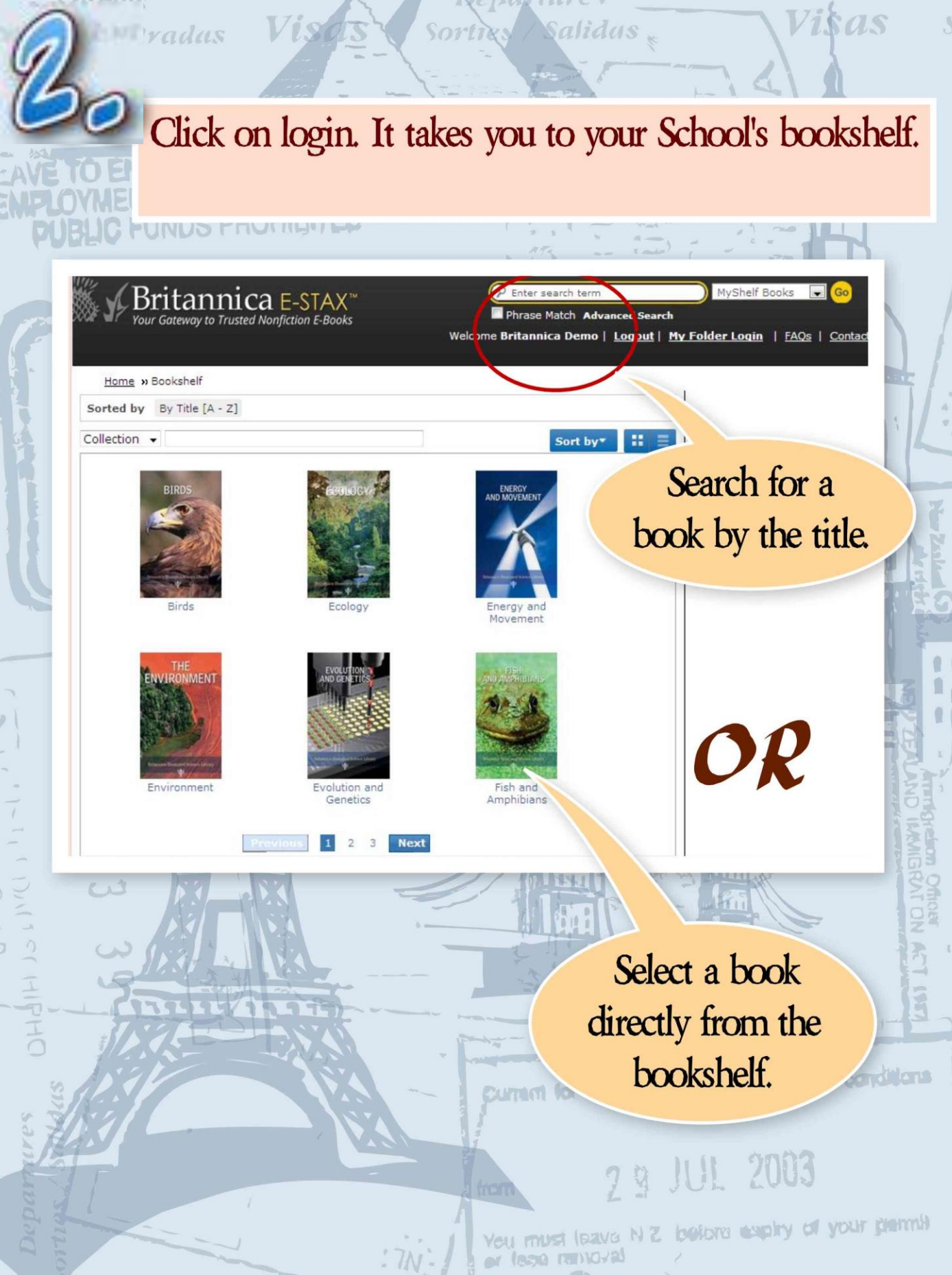

Jepartus es

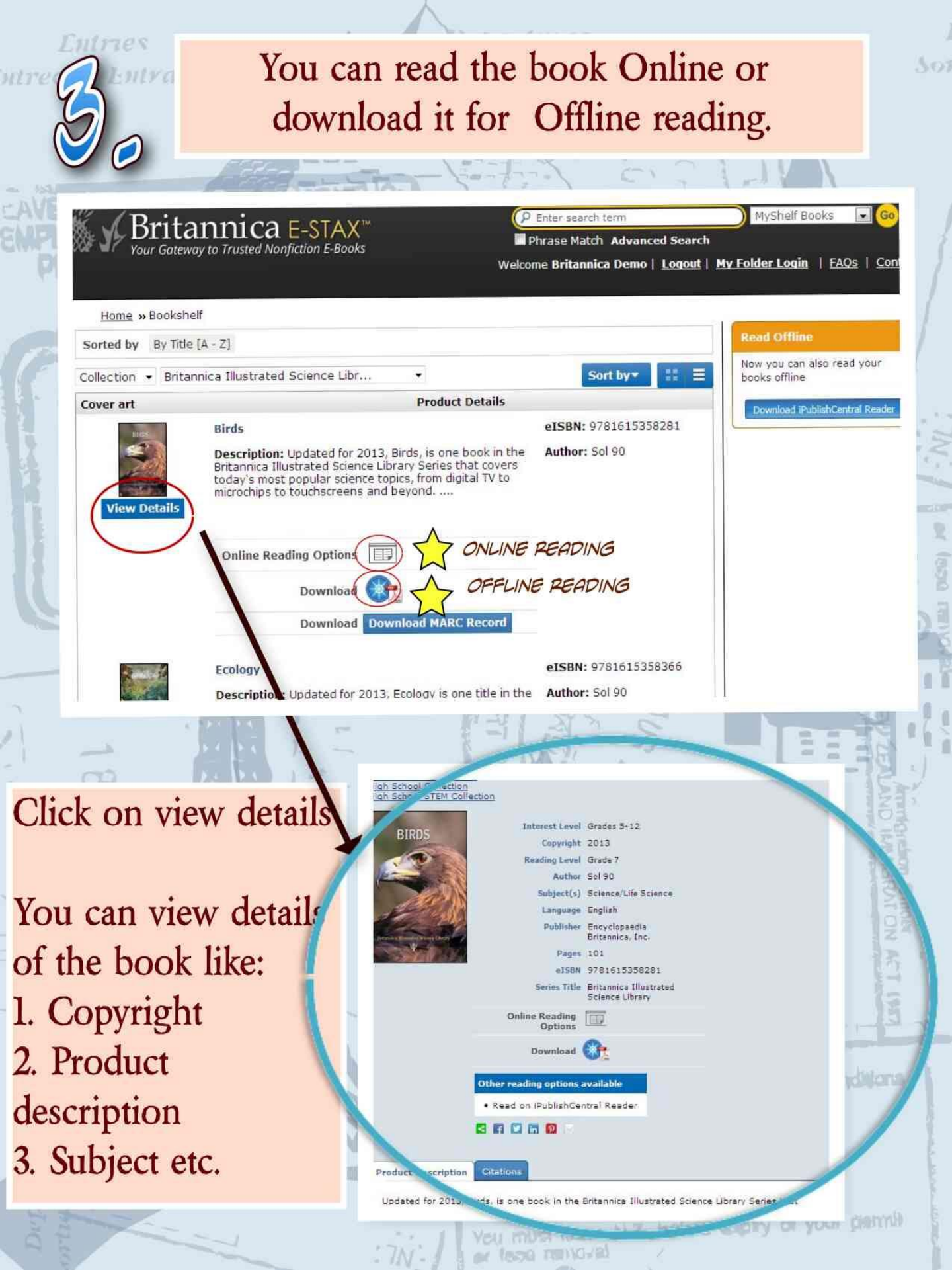

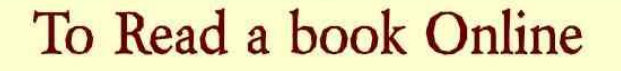

# DEANTS, ALGAE, AND FUNGI

0

Select the book you want to read. It will begin from the cover page.

sas

307

Britannica Illustrated

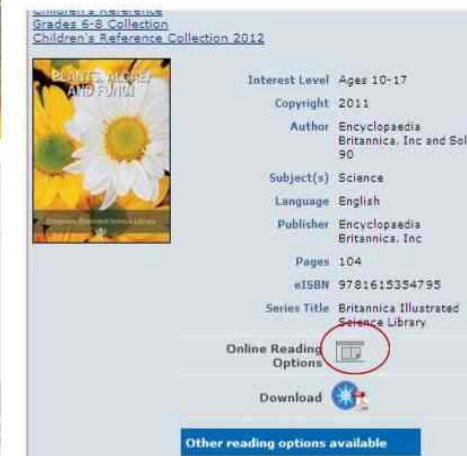

Encyclopaedia Britannica, Inc #ISBN 9781615354795 Series Title Britannica Illustrated Online

Read on iPublishCentral Reader

R 🖸 🖪 🙆

1530 REMOVES

13:00

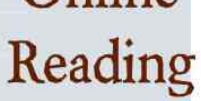

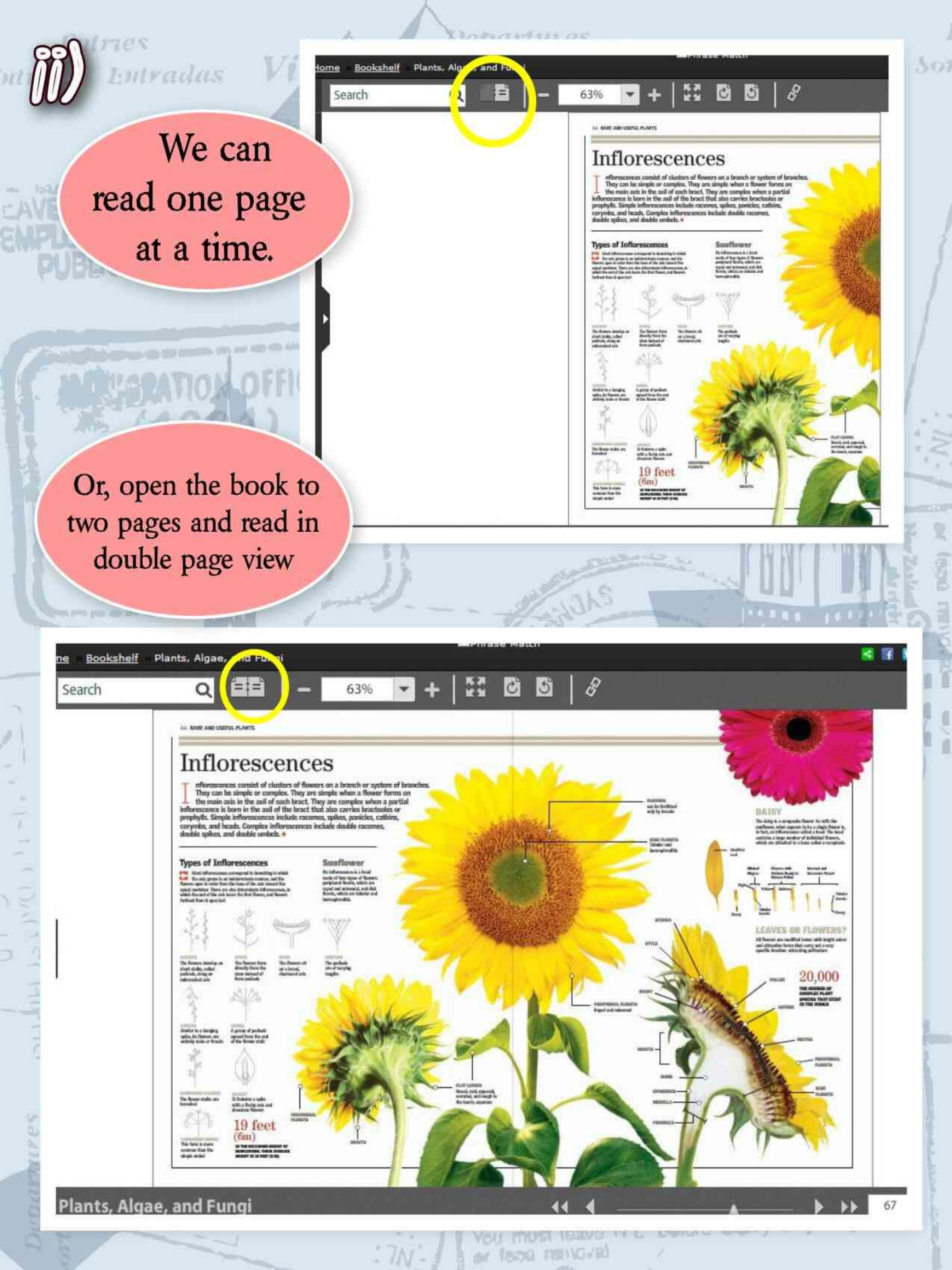

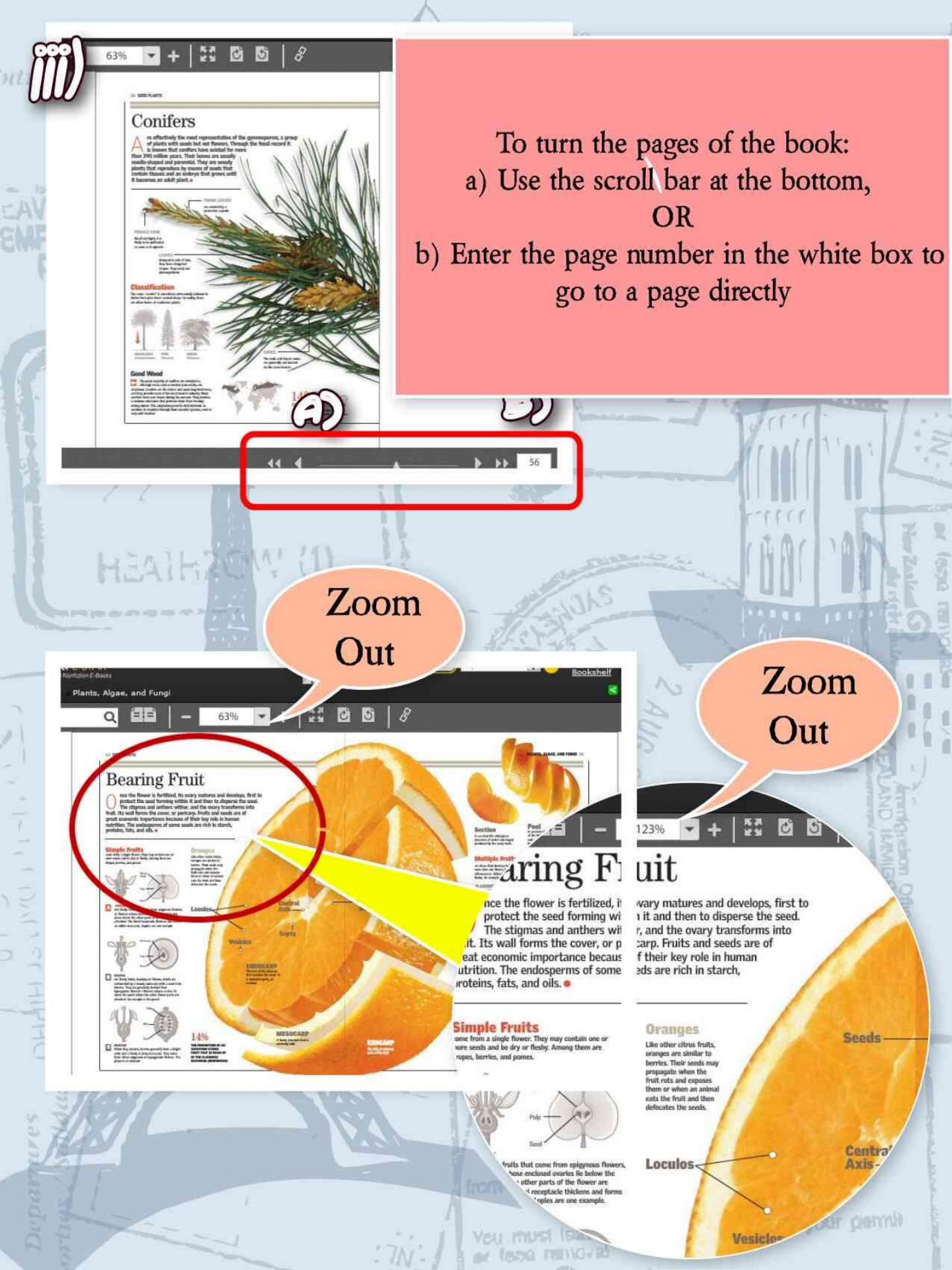

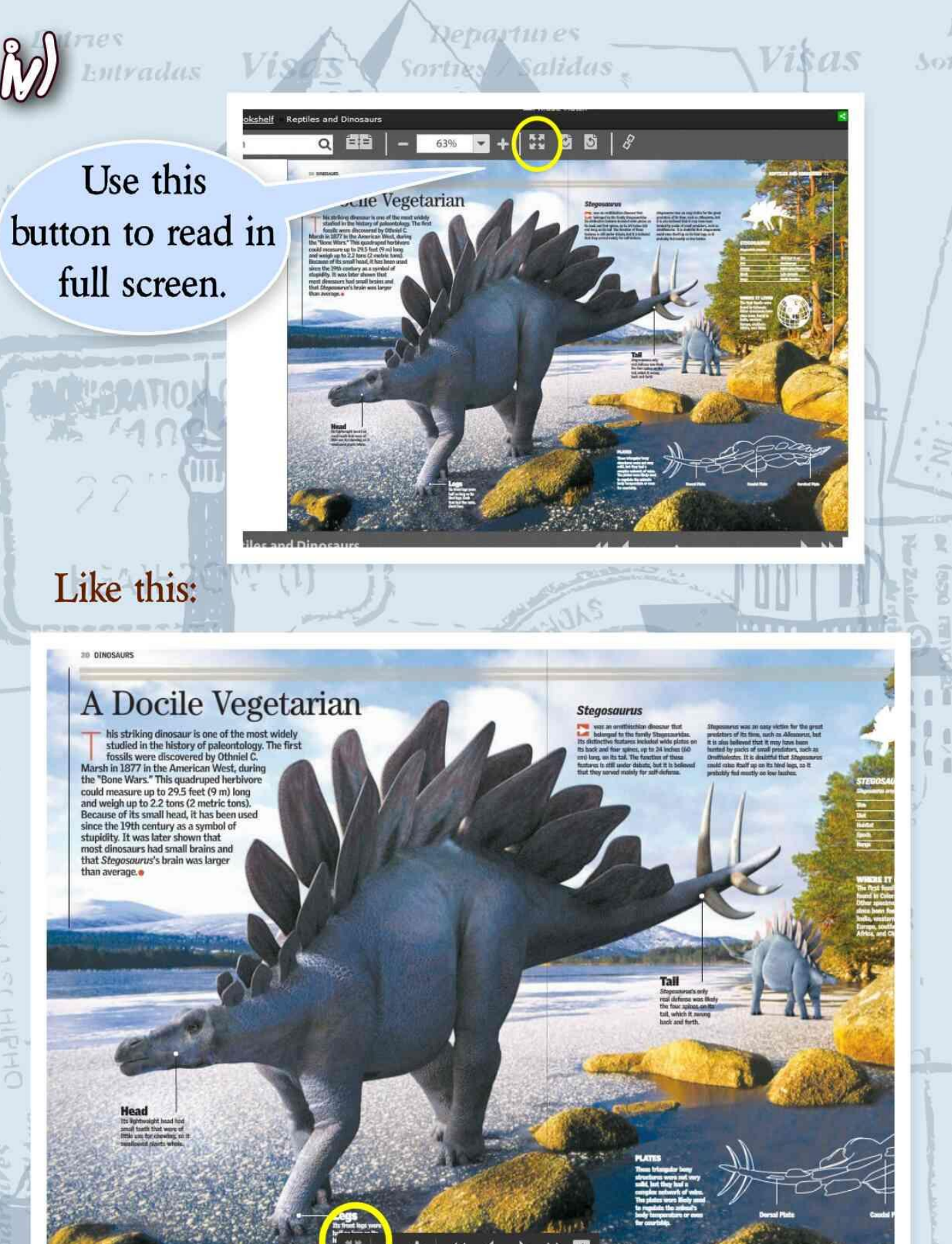

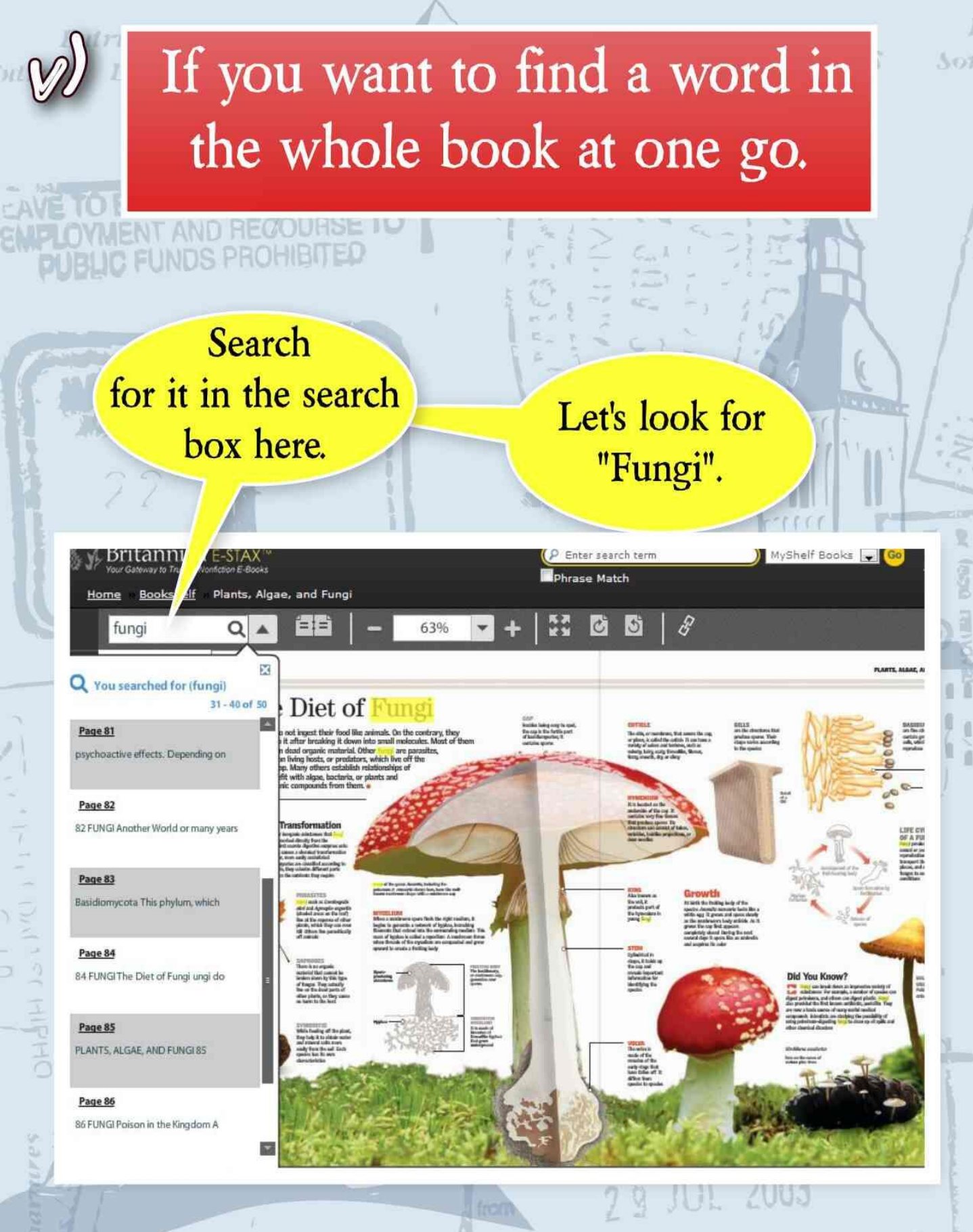

You must leave N Z before eaply of your plantil or (620 199) (0/2)

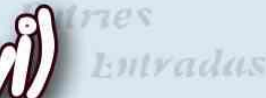

# These ebooks are 100% printable.

Q <table-cell> Welcome , Britannica Demo Bookshelf | My Folder Login I f I n P I E

FUNDS PROHIBITED

Look for this symbol to print the book!

You must leave N Z before eaply of your plantil

Hey! You see the Facebook symbol near the print one? Yes, you can share this on Facebook as well!

enartures

You can make bookmarks, take notes , highlight important texts in the ebooks. (Without spoiling them!).

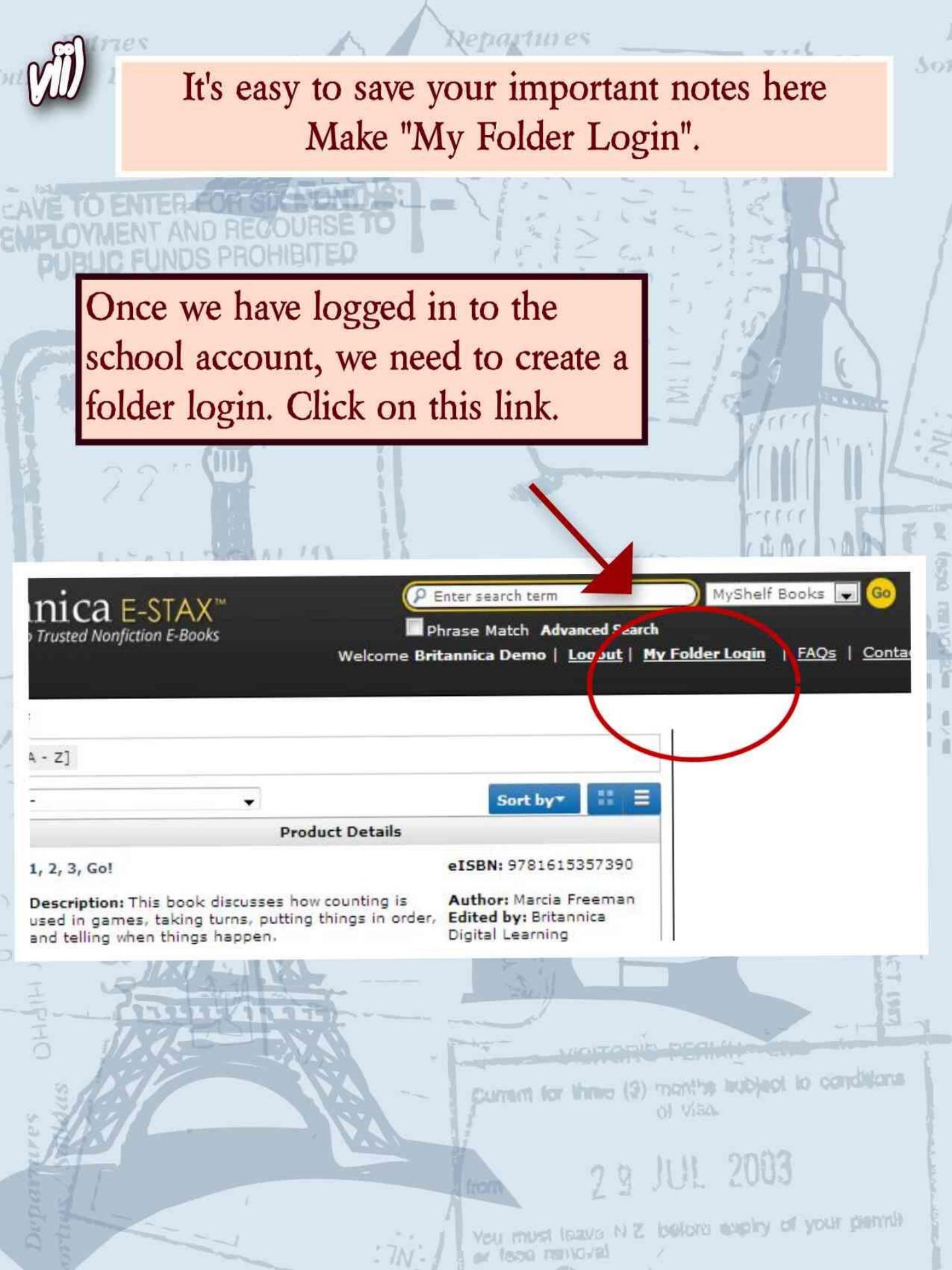

lepartures Visas Vis Entradas Go to sign up ICA E-STAX Phrase Match Adv PUBLIC FUNDS PROMBITED Logout | My Folder Login Bookshelf | FAQ My Folder Login Username . Sign Up HEATH20 Enter search tern E-STAX Phrase Match Advanced S on F-Rook a Demo | Loqout | My Folder Lo On the Sign up page: New Registration 1. Choose a username for your Create a Username \* Check Availability folder that you can remember easily. Create a Password \* 2. Create a password for it. Retype Password \* 3. Enter an email id if you have one, or you Email Address \* Retype Email Address \* can enter your parents' email id as well. Verification Code \* 4. Enter the code in the box. 5. Click "Register". s of Use E-mail Updates Contact Us to canditions 2 9 JUL 2003

> You must leave N Z before eaplry of your plannia or feed nervous!

307

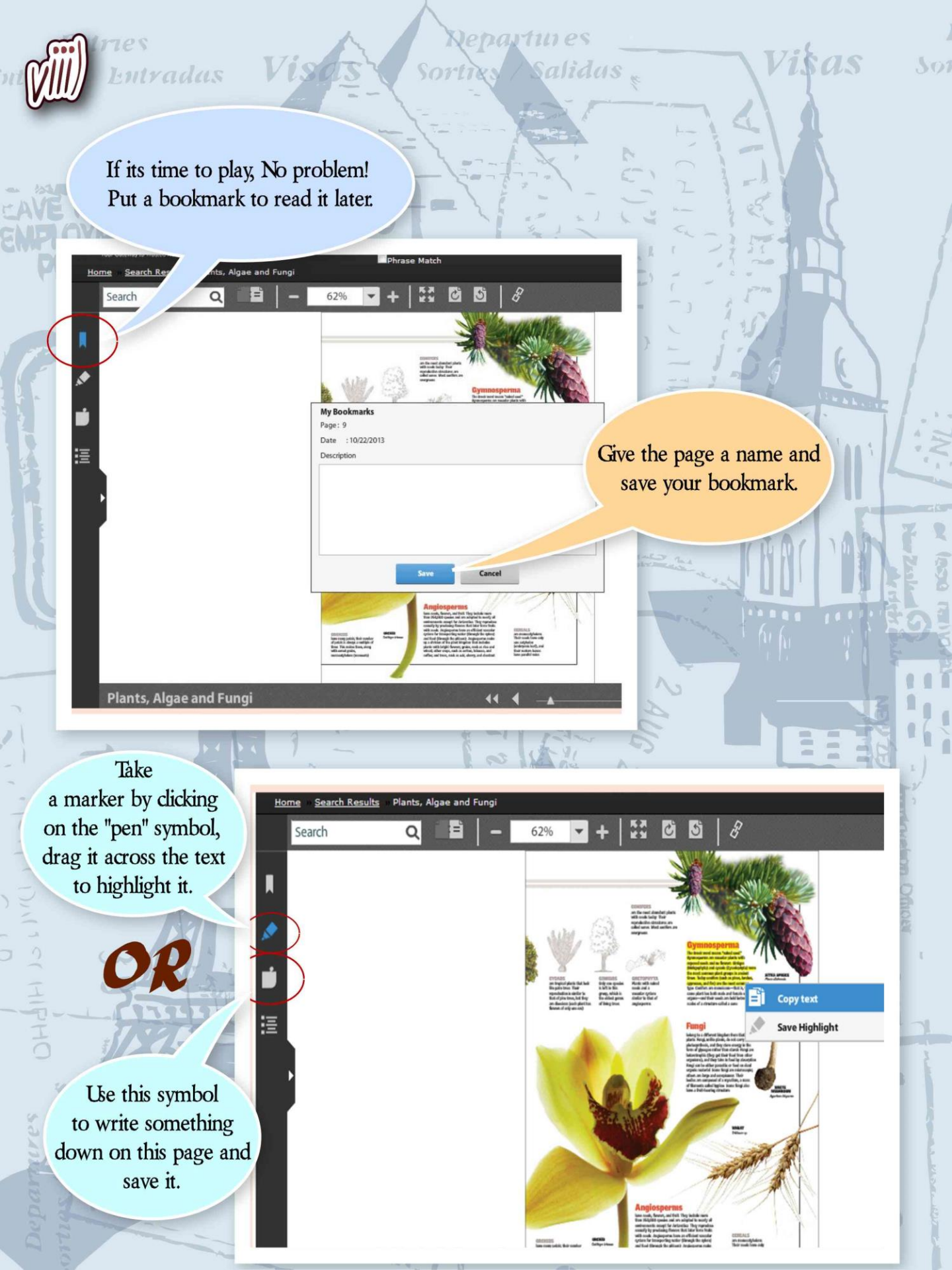

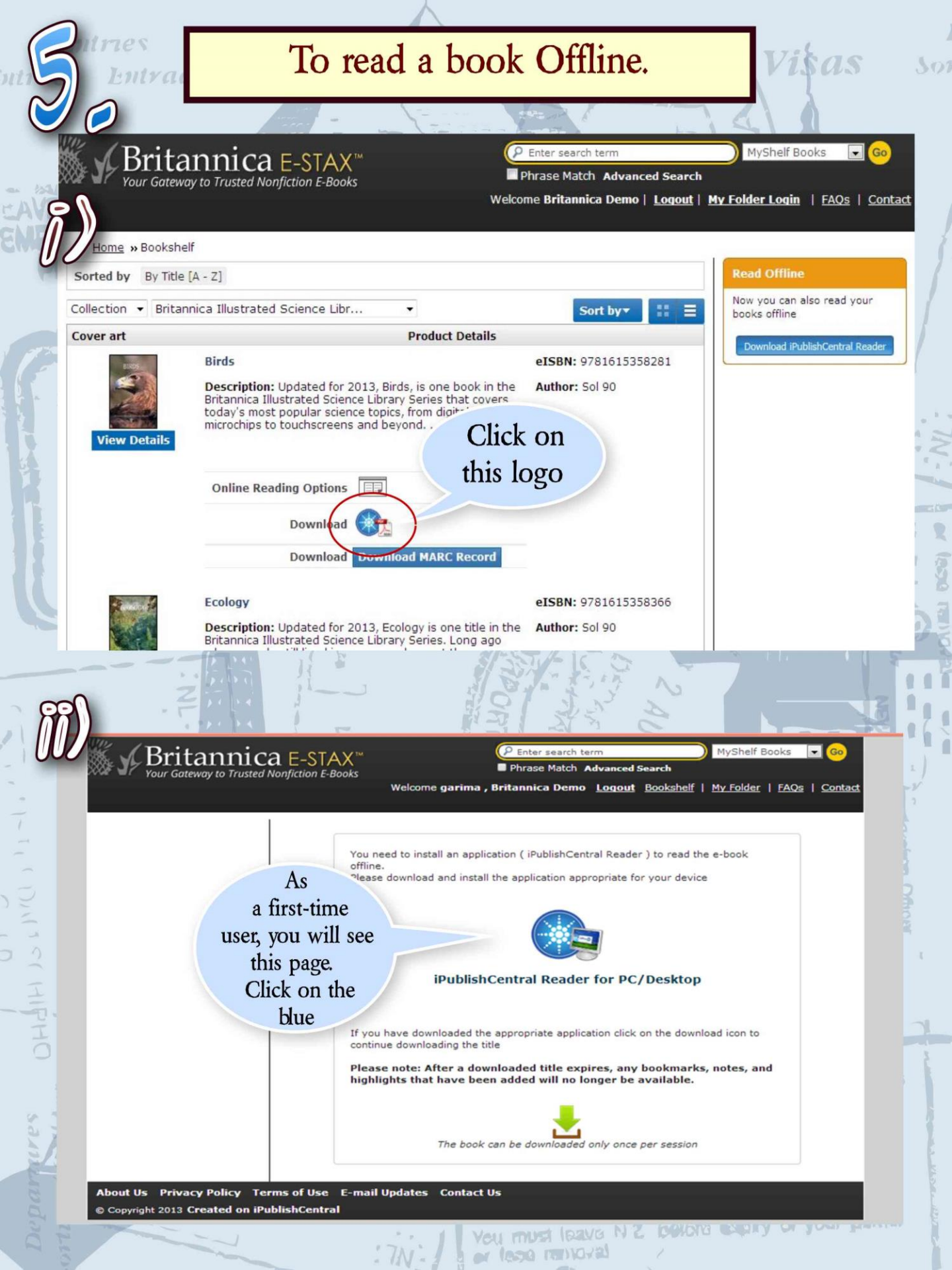

## Takes you here:

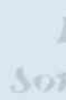

Visas

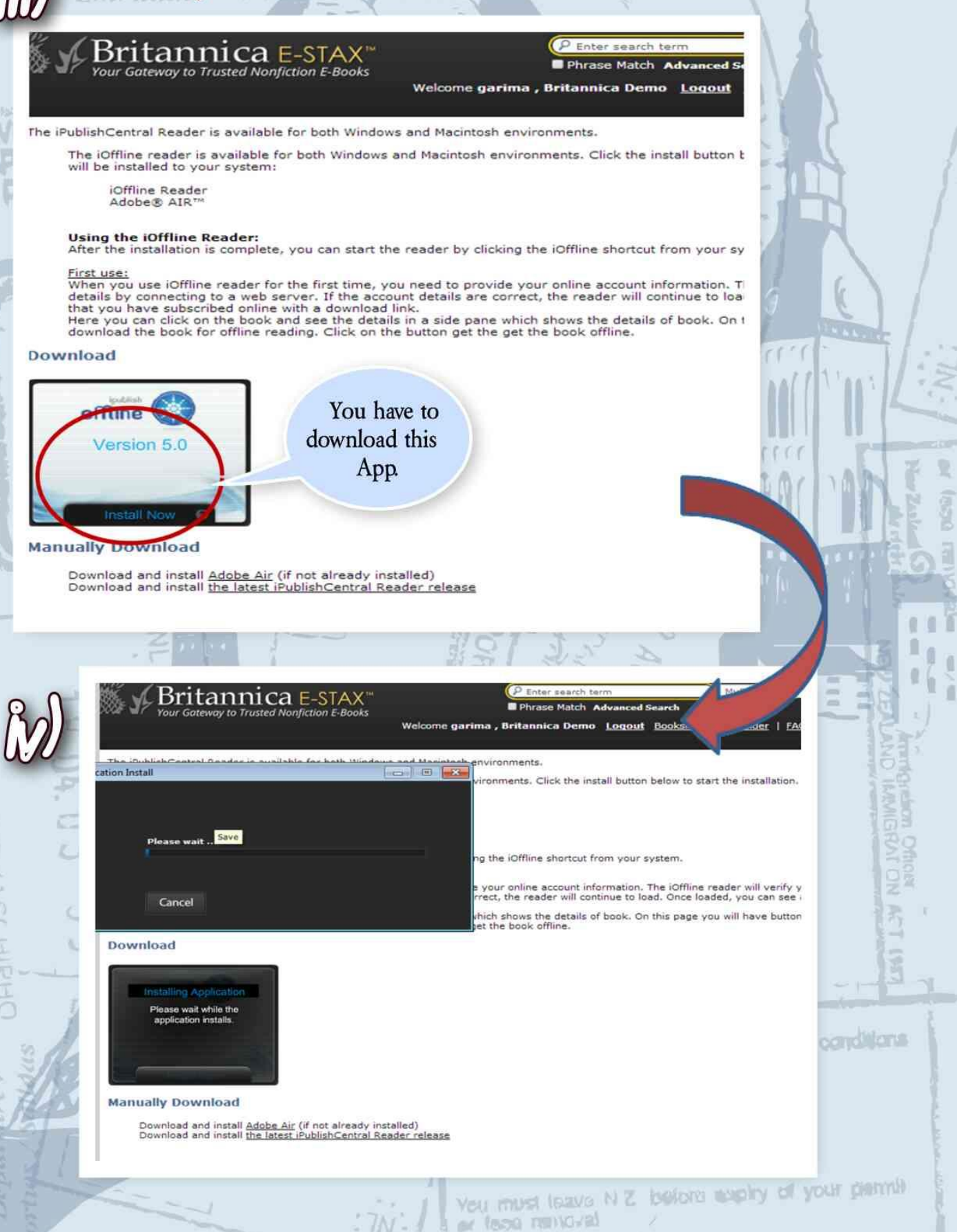

partines

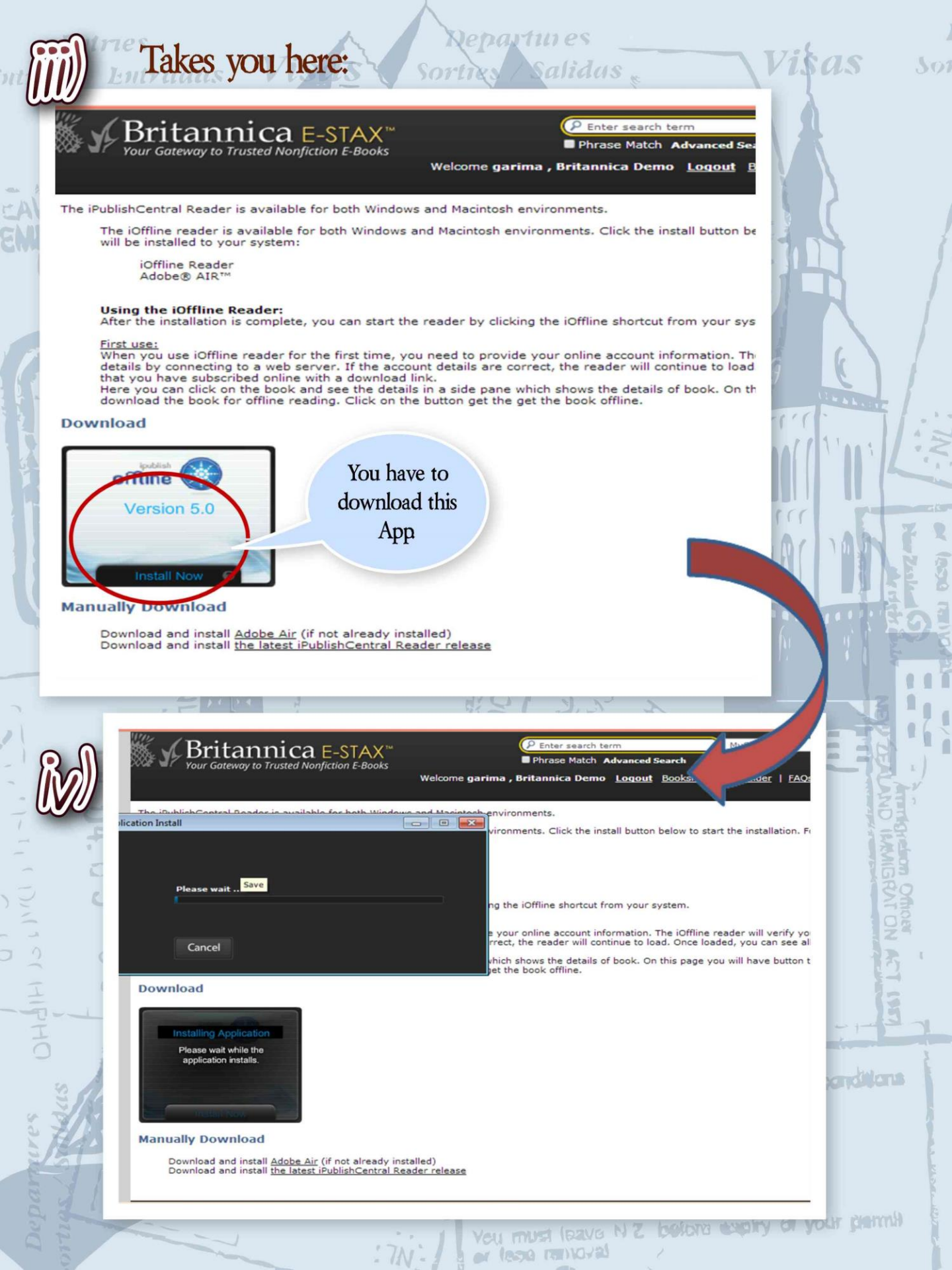

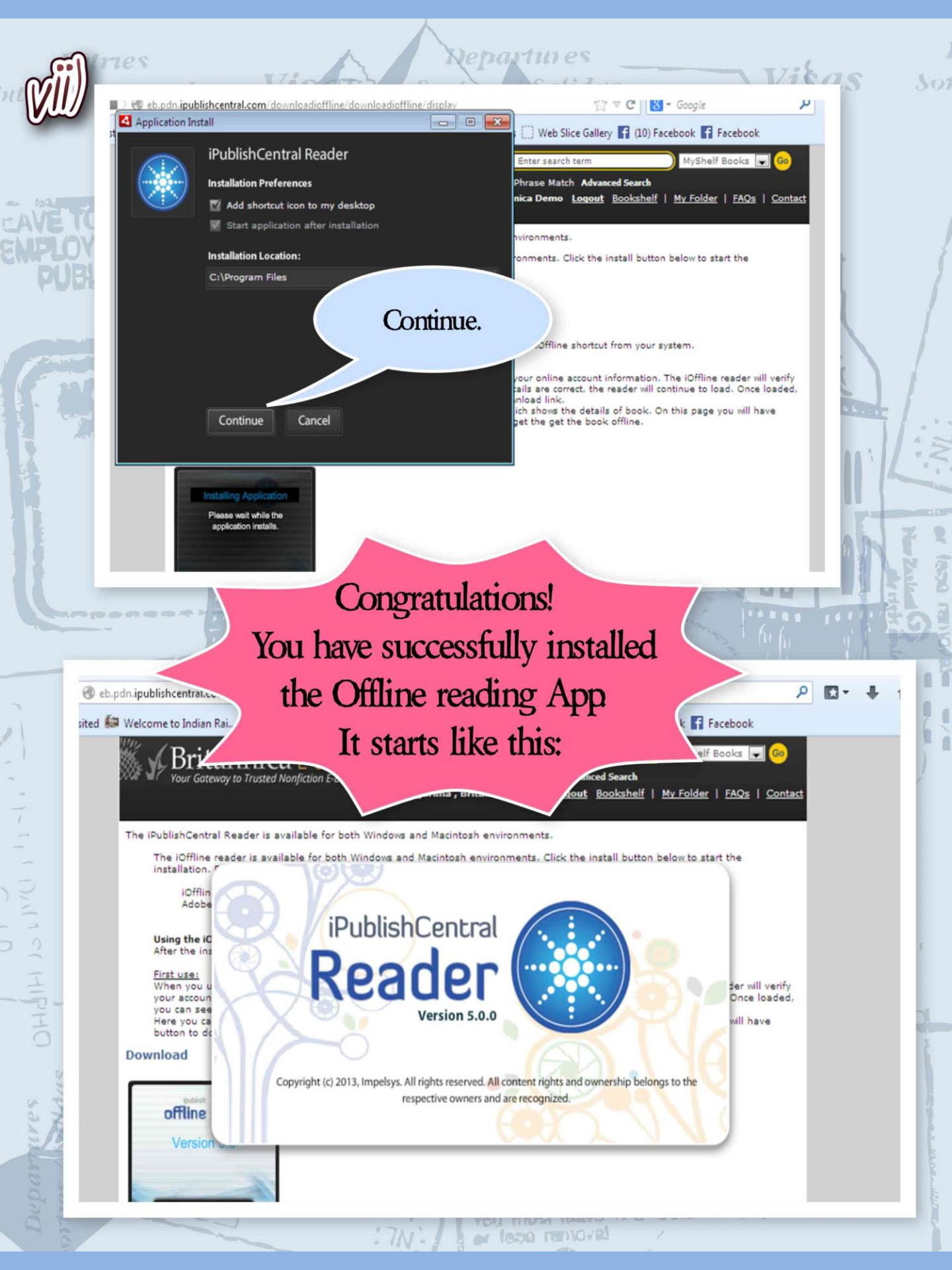

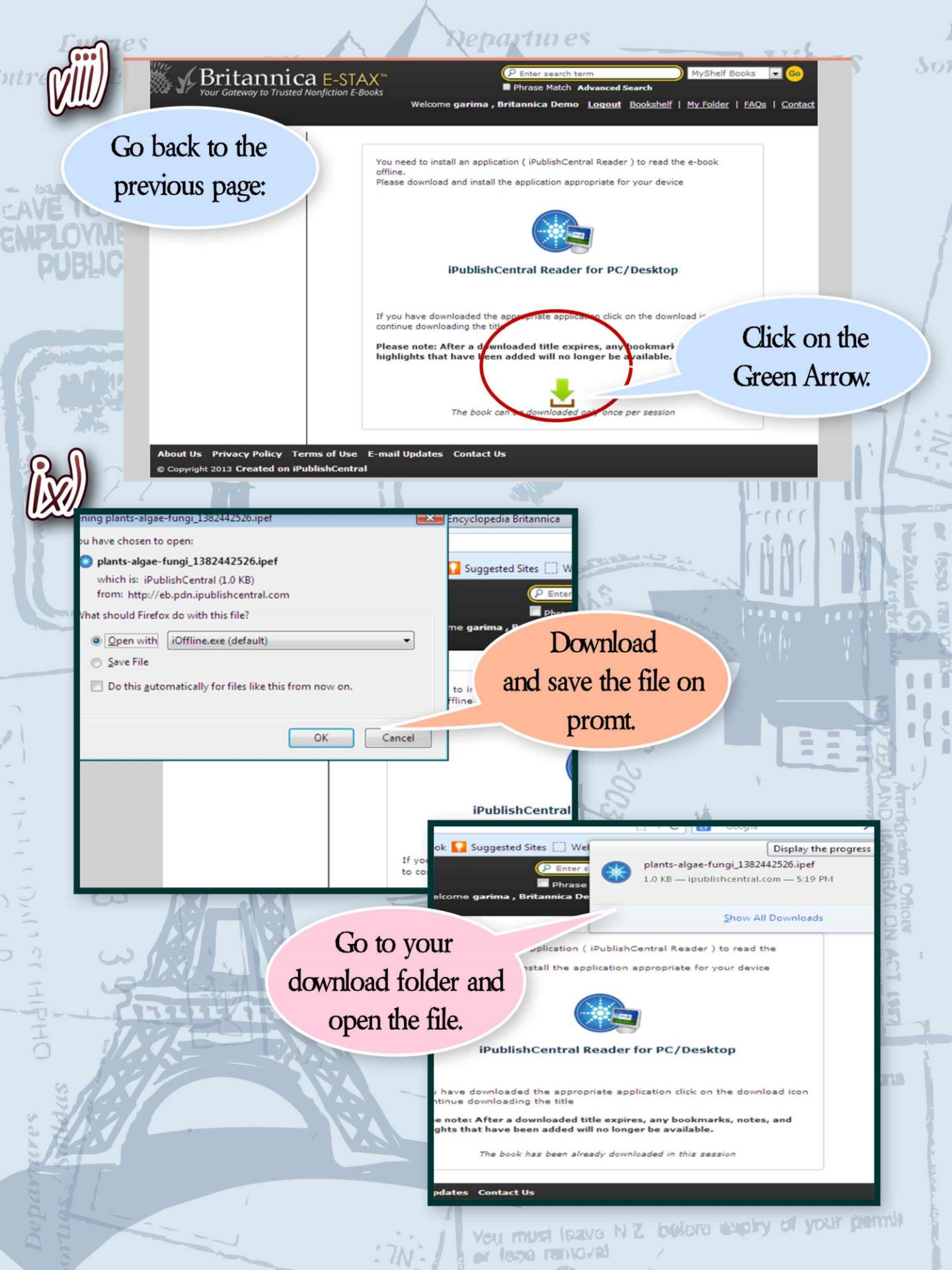

Entries intrees Entradas

ENTER

Vist

### Click on Download.

Vi\$as

301

| 0.0.1  |                                        |       | h Na            |                            |                        |        |          |
|--------|----------------------------------------|-------|-----------------|----------------------------|------------------------|--------|----------|
| UPubli | ishCentral Reader                      |       |                 |                            |                        | -      |          |
| 2.     | Search within Bookshelf                |       |                 |                            | Ac A Manage            | ement  | : :: ?   |
|        | Title                                  | Pages | Expires On      | Publisher                  | Dow oad Status         |        |          |
|        | Colors                                 | 52    | Mon Dec 16 2013 | Encyclopaedia Britannica   | Download               |        |          |
|        | Animals                                | 68    | Mon Dec 16 2013 | Encyclopaedia Britannica   | Download               |        |          |
|        | Plants, Algae and Fungi                | 106   | Sat Dec 21 2013 | Encyclopaedia Britannica   |                        | 36%    | Cancel   |
|        |                                        |       |                 |                            |                        |        |          |
|        |                                        |       |                 |                            |                        |        |          |
|        |                                        |       |                 |                            |                        |        |          |
|        |                                        |       |                 |                            |                        |        |          |
| t.     | Dear friend<br>now we can sit back and |       |                 |                            |                        |        |          |
|        |                                        |       |                 |                            |                        |        |          |
|        |                                        | eni   | ov the e        | Book                       |                        |        |          |
|        |                                        | Chij  |                 |                            |                        |        |          |
| ١.,    |                                        |       |                 |                            |                        |        |          |
| Do     | wnload                                 |       |                 |                            |                        |        |          |
|        |                                        | P., A |                 |                            |                        |        | 12       |
| 01 -   |                                        | 63    | 2               |                            |                        |        | 12       |
| HPT-   | - CINELLA                              |       |                 | i                          |                        |        |          |
| 0      |                                        |       | - Andrews       | VIGITOPIN P                |                        |        |          |
| 4445   |                                        |       | Curnent         | tor three (3) mail<br>pl v | rt <b>isa.</b><br>Kada |        |          |
| A A    |                                        | Y SI  | Hurrow          | 79 JU                      | 1 2003                 | 3      |          |
|        | 1                                      |       | -               | L -                        | ora espiry d           | a your | piercei) |
|        |                                        | :7N:  | veu mus         | NUV221                     |                        |        |          |

Repartmes

Sortix

Salidus <sub>s</sub>

### LOG OUT FROM YOUR SCHOOL'S PORTAL

Click on Library -> eBooks

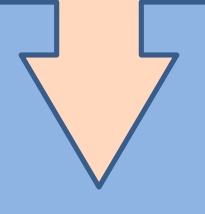

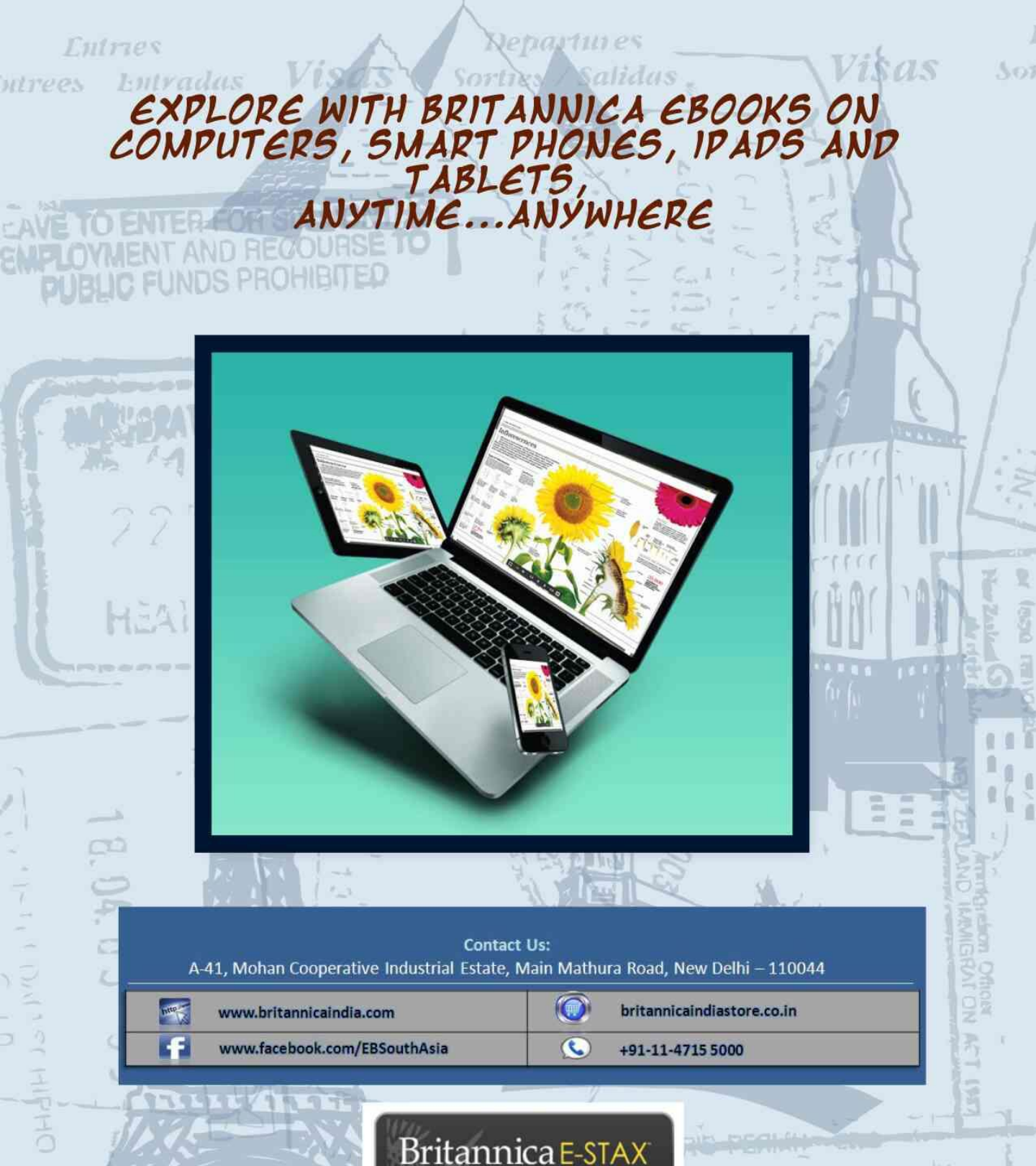

© 2013 Encyclopædia Britannica (India) Private Limited. Britannica, Encyclopædia Britannica, and the Thistle logo are registered trademarks of Encyclopædia Britannica, Inc. E-Stax is a servicemark of Encyclopædia Britannica, Inc.

Your Gateway to Trusted Nonfiction E-Books

lavoration acest ye

2) manifins subject to conditions